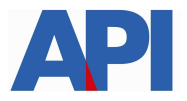

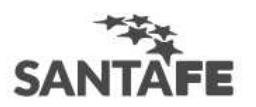

## ALTA DEL SERVICIO EN AFIP – MUNICIPALIDADES Y COMUNAS: INFORMACIÓN SUMINISTRADA POR API

## **GUÍA PASO A PASO**

**PASO 1:** Ingrese a la página de AFIP (<u>www.afip.gov.ar</u>) y luego al box de Acceso con CLAVE FISCAL.

|                                                | TRÂMIT                                                                                                    | ES TURNOS  | DEPENDENCIAS      | PRENSA               | <b>y</b>  | D   |
|------------------------------------------------|----------------------------------------------------------------------------------------------------|------------|-------------------|----------------------|-----------|-----|
| ADMINISTRACIÓN FEDERAL DE<br>NIGRESOS PUBLICOS | IMPOSITIVA<br>ADUANA<br>SEGURIDAD SOCIAL                                                                                                    |            |                   |                      |           |     |
| sinceramien<br>¿TENÉS                          | Acceso con<br>CLAVE FISCAL                                                                                                    |            |                   |                      |           |     |
|                                                |                                                                                                    | 1          | SOLICITAR CLAVE   | ¿OLVIDÓ              | SU CLA    | VE? |
| EFECTUAR EL DEPÓ                               | OSITO HASTA EL 21/11                                                                                                    |            |                   | DE SEGURI            | DAD       |     |
|                                                | CLAVE DEL DÍA<br>Si vas a adherirte al Sinceramiento Fiscal y no tenés clave fiscal,<br>podes pedir un Turno Web para tramitarla en cualquiera de nuestras<br>decendencias. Enterate | Te quedan: |                   |                      |           |     |
| SINCERAMIENTO                                  |                                                                                                    | dias<br>06 | horas<br>13       | <sup>min</sup><br>08 | seg<br>02 |     |
| - Carperter                                    |                                                                                                    | PARA ABRIR | LA CUENTA ESPECIA | DEL SINCER           | AMIENTO   |     |

PASO 2: Autentíquese con la CUIT y la Clave Fiscal otorgada por dicho Organismo.

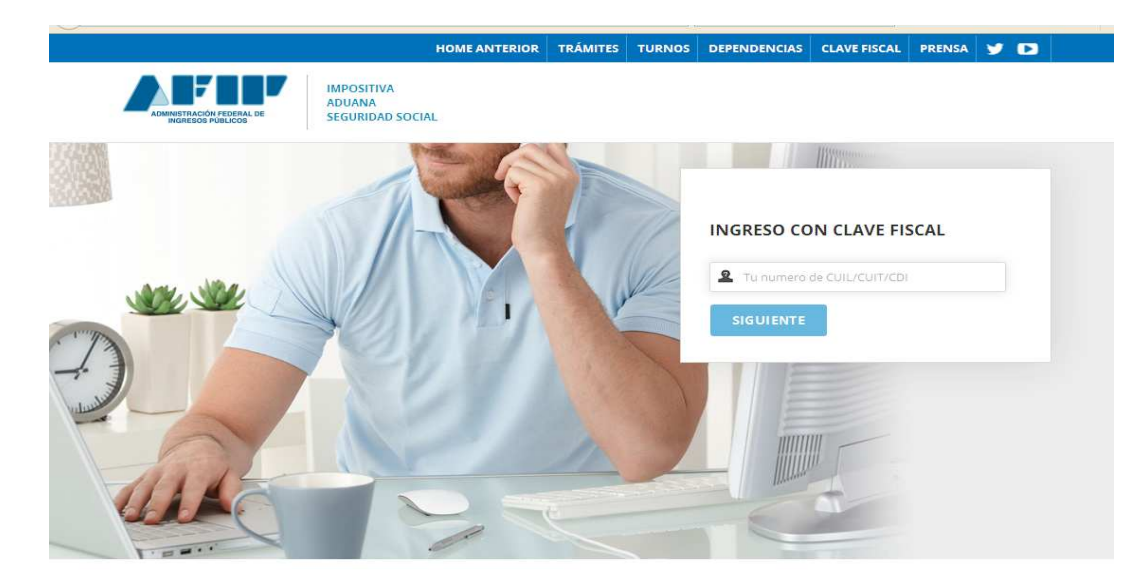

**PASO 3:** El sistema mostrará el listado de Servicios Habilitados para su "Clave Fiscal" y las opciones dentro de los Servicios Administrativos Clave Fiscal. Ingrese a la opción Administrador de Relaciones de Clave Fiscal

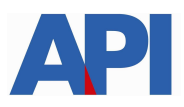

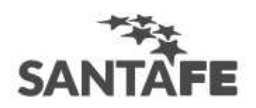

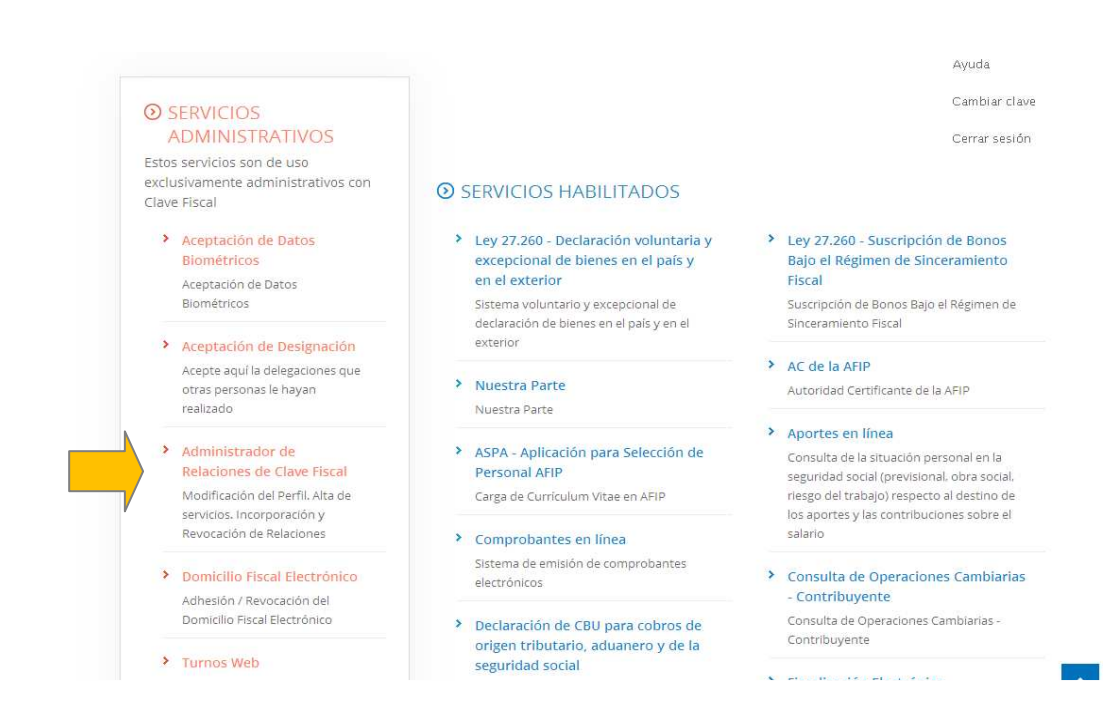

## Paso 4: Seleccione NUEVA RELACIÓN.

|                                                | Administrador de Relaciones                                                                                                    |  |  |  |  |
|------------------------------------------------|----------------------------------------------------------------------------------------------------|--|--|--|--|
| ADMINISTRACION FEDERAL<br>DE INGRESOS PUBLICOS | Servicio Administrador de Relaciones<br>Este servicio le permite gestionar (incorporar y revocar) autorizaciones para operar servicios en nombre suyo o de la persona que<br>represente. Las operaciones generan formularios oficiales AFIP. Los mismos se abren en vertantas emergentes para su mayor<br>facilidad en la operación. Por el voro tenga en cuenta esto a la hora de configurar su navegador. |  |  |  |  |
| >>> ACCESO CON CLAVE FISCAL                    |                                                                                                    |  |  |  |  |
|                                                | Utilizando el botón "Adherir Servicio" podrá esociar un servicio a su Clave Fiscal. Esta es una<br>-ip: nueva opción más simple y rápida de utilizar. Tenga en cuenta que el mismo no es válido para<br>habilitar un servicio en representación de dura persona.                                                                                                    |  |  |  |  |
| >>> TRAMITES Y SERVICIOS                       | Utilizando el botón " <b>Hueva Relación</b> " podrá generar nuevas autorizaciones para utilizar servicios.<br>-#: Las autorizaciones podrán ser para UL: mismo o bien para autorizar a otras personas para<br>acceder a ajún servicio en su nombre.                                                                                                    |  |  |  |  |
| Autónomos                                      | Utilizando el botón "Consultar" podrá buscar las distintas relaciones existentes para su persona,<br>-iti discriminados por Representantes (Personas que lo representan a Ud.) y Representados<br>(Rescones que la la rescuence)                                                                                                    |  |  |  |  |
| Contribuyentes Régimen                         | (reisonas que ou, representa).                                                                                                    |  |  |  |  |
| General                                        |                                                                                                    |  |  |  |  |
| Empleadores                                    |                                                                                                    |  |  |  |  |

**Paso 5:** Se despliega una pantalla con los Organismos con servicios con clave fiscal de AFIP. Seleccione el botón del Organismo al que corresponde el Servicio a adherir; en este caso "API - Administración Prov. de Impuestos".

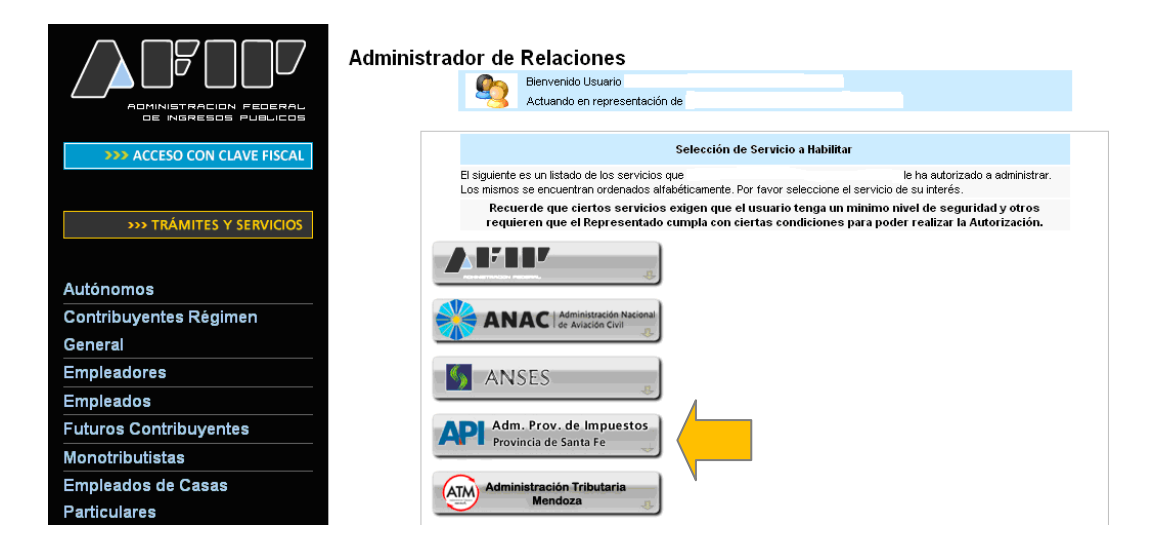

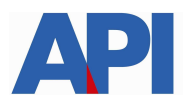

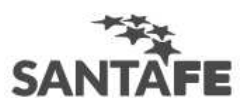

Luego seleccione el título "Servicios Interactivos"

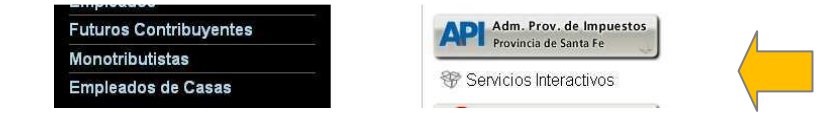

Paso 6: Seleccione el servicio "API-Santa Fe Municipalidades y Comunas – Download de Archivos para Municipalidades y Comunas".

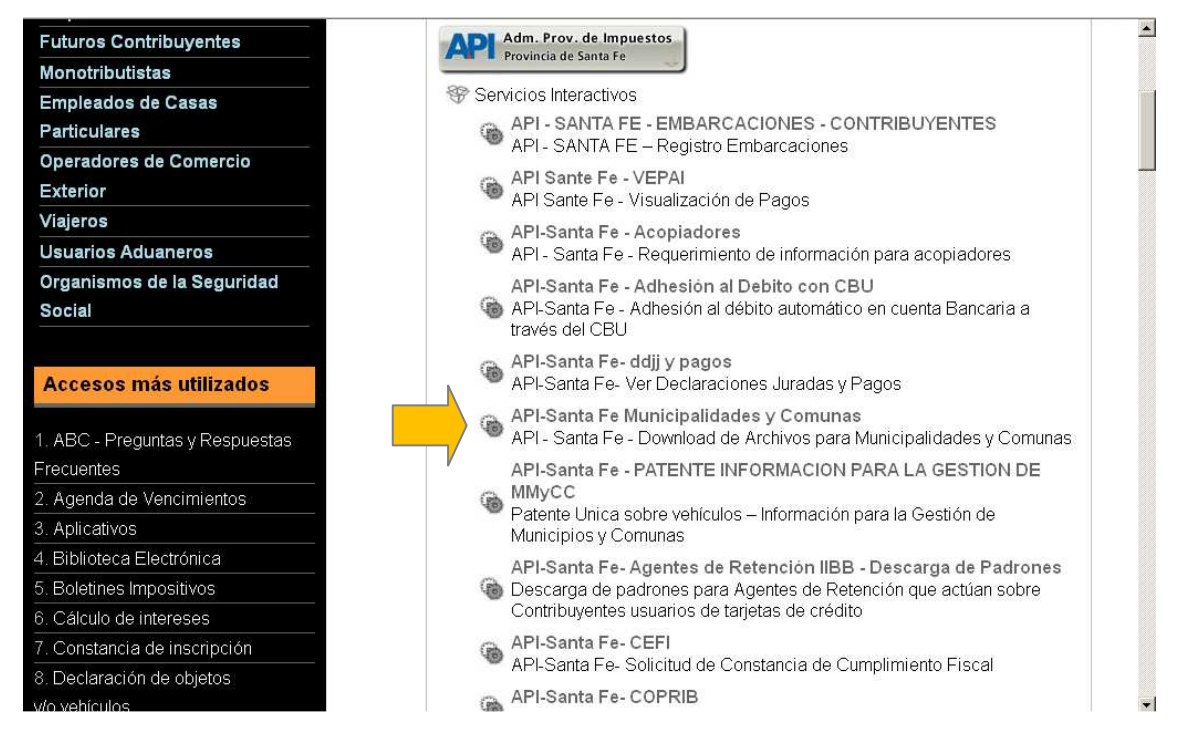

## Paso 7: Confirme la adhesión

|                             | Administrador de Relaciones |                     |                           |                                  |        |                            |         |
|-----------------------------|-----------------------------|---------------------|---------------------------|----------------------------------|--------|----------------------------|---------|
|                             |                             |                     | Bienvenido Usu            | ario                             |        |                            |         |
| ADMINISTRACION FEDERAL      |                             | -3                  | Actuando en rej           | presentación de                  |        |                            |         |
| OE INGRESOS PUBLICOS        |                             |                     |                           |                                  |        |                            |         |
| >>> ACCESO CON CLAVE FISCAL |                             |                     | Incorporar nueva Relación |                                  |        |                            |         |
| 1                           |                             | Autorizante (Dador) |                           |                                  |        |                            |         |
|                             | Represe                     | Representado        |                           | V                                |        |                            |         |
| >>> TRAMITES Y SERVICIOS    |                             | A                   | API-Santa Fe- Consu       | Ita Form.1276 web-AGENTES DE RET | ENCIÓN | (Nivel de seguridad mínimo | PLICCAR |
|                             |                             | Servicio            |                           | requerido 3)                     |        |                            | BUSCAN  |
| Autónomos                   |                             | Representante       |                           | [Clave Fiscal ]                  |        | vel 3]                     | BUSCAR  |
| Contribuyentes Régimen      |                             |                     |                           | CONFI                            | IRMAR  |                            |         |
| General                     |                             |                     |                           |                                  |        |                            |         |
| Empleadores                 |                             |                     |                           |                                  |        | 4                          |         |
| Empleados                   |                             |                     |                           |                                  |        |                            |         |
| Endowed Operatellow sectors |                             |                     |                           |                                  |        |                            |         |

Una vez confirmada su adhesión a este servicio con clave fiscal, deberá salir de la página de AFIP e ingresar al sitio <u>www.santafe.gov.ar/api</u> - Destacado: Servicios para Municipios y Comunas – Servicios con Clave Fiscal – Trámite: Municipios y Comunas: Información suministrada por API. En este momento, está en condiciones de utilizar la aplicación de API con clave fiscal.